# Erledigt HowTo: Ryzentosh

#### Beitrag von "ralf." vom 20. Januar 2018, 16:11

### Webdriver-Installation - OpenCore

#### <u>Clover</u>

Manchmal ist es von Vorteil wenn man noch eine anderen Grafikkarte hat, die ohne Webdriver läuft. Und die Nvidia erst wieder einbaut, wenn der Webdriver läuft.

Die EFI-Partition mit dem Clover Configurator mounten.

Die config.plist mit Xcode öffnen und das Bootflag nv\_disable=1 in der config.plist éintragen. Bei den boot-args vor dem -v

| ▼ NVRAM         | Dictionary | (5 items)             |
|-----------------|------------|-----------------------|
| ▼ Add           | Dictionary | (2 items)             |
| ▶ 4D1EDE05-38C7 | Dictionary | (1 item)              |
| ▼7C436110-AB2A  | Dictionary | (2 items)             |
| boot-args  😋 😄  | String     | \$<br>nv_disable=1 -v |
| nvda_drv        | String     | 31                    |

Im Apfel-Menü/über diesen Mac/System Report/Software/System Version

steht ein Wert aus Ziffern und Buchstaben in Klammern z.B. (15C50).

Mit diesem Wert den NVIDIA-Webdriver ergoogeln und runterladen

Wenn im Web nichts zu finden ist, gibt es für diese Version mit großer Wahrscheinlichkeit keinen genau passenden, wie z.B. bei 17G66, dann macOS updaten. z.B. auf:

### 17G14033

macOS Update Klick

NVIDIA Webdriver Klick

Falls in der config.plist nicht vorhanden, den Eintrag nvda\_drv mit Xcode hinzufügen. Dafür eine Reihe drüber mit dem Pluszeichen einen Eintrag hinzufügen, ihn mit nvda\_drv bezeichnen, Type "String" auswählen und rechts den Wert 31 eintragen. Als Type funktioniert "String" oder "Data", beides getestet (XML-Code <key>nvda\_drv</key><string>31</string> oder <key>nvda drv</key><data>MQ==</data>).

| ▼ NVRAM         | Dictionary | (5 items)       |
|-----------------|------------|-----------------|
| ▼ Add           | Dictionary | (2 items)       |
| ▶ 4D1EDE05-38C7 | Dictionary | (1 item)        |
| ▼7C436110-AB2A  | Dictionary | (2 items)       |
| boot-args  😋 😄  | String 🗘   | nv_disable=1 -v |
| nvda_drv        | String     | 31              |

Zusätzlich sollte man den Webdriver in der Menüleiste oder in der Systemsteuerung aktivieren

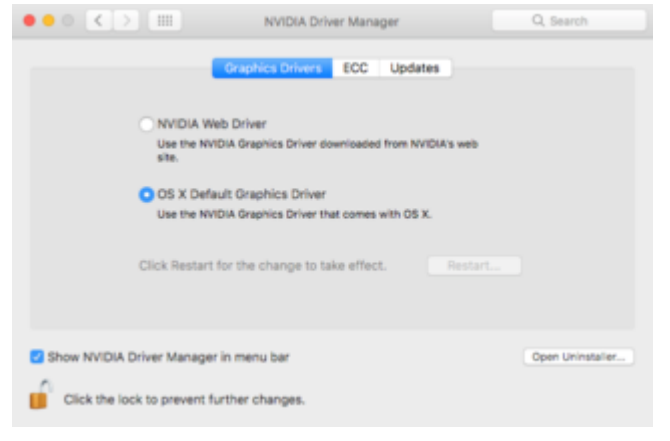

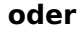

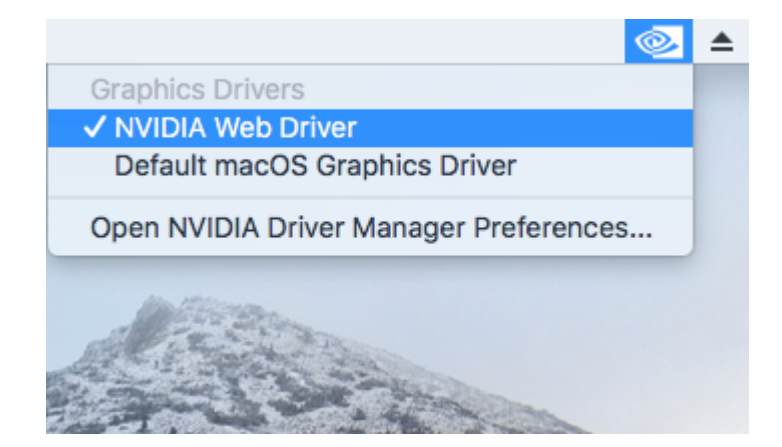

#### **SMBIOS**

Das SMBIOS imac14,2 ist manchmal von Vorteil, oder man nutzt den Whatevergreen.kext

### **Emuvariable**

Wenn die FakeSMC.kext im Einsatz ist, wird meistens noch die <u>EmuVariableUefi.zip</u> benötigt, die in den Ordner EFI/OC/ACPI kopieren. Und wie im Posting 1 beschrieben in die config.plist eintragen.

| ▼ UEFI         |    | Dictionary |                    | (5 items)             |
|----------------|----|------------|--------------------|-----------------------|
| ConnectDrivers |    | Boolean    |                    | YES                   |
| ▼ Drivers      |    | Array      |                    | (4 items)             |
| Item 0         |    | String     |                    | ApfsDriverLoader.efi  |
| Item 1         |    | String     |                    | FwRuntimeServices.efi |
| Item 2         |    | String     |                    | HFSPlus.efi           |
| Item 3         | 00 | String     | $\hat{\mathbf{v}}$ | EmuVariableUefi.efi   |

#### NVWebDriverLibValFix.kext oder Whatevergreen.kext

Falls der Whatevergreen.kext, nicht vorhanden ist, oder nicht funktionieren sollte, den <u>NVWebDriverLibValFix.kext</u> in den Ordner kexts kopieren, und den Kext und die <u>EmuVariableUefi.zip</u> wie im Posting 1 beschrieben in die config.plist eintragen.

| ▼Kernel                                                        | Dictionary                                      | (5 items)                                  |
|----------------------------------------------------------------|-------------------------------------------------|--------------------------------------------|
| ▼ Add                                                          | Array                                           | (21 items)                                 |
| ▶ Item 0                                                       | Dictionary                                      | (7 items)                                  |
| ▶ Item 1                                                       | Dictionary                                      | (7 items)                                  |
| ▼Item 2                                                        | Dictionary                                      | (7 items)                                  |
| BundleP 😮 🖨                                                    | String 🗘                                        | NVWebDriverLibValFix.kext                  |
|                                                                |                                                 |                                            |
| Comment                                                        | String                                          |                                            |
| Comment<br>Enabled                                             | String<br>Boolean                               | YES                                        |
| Comment<br>Enabled<br>ExecutablePath                           | String<br>Boolean<br>String                     | YES<br>Contents/MacOS/NVWebDriverLibValFix |
| Comment<br>Enabled<br>ExecutablePath<br>MaxKernel              | String<br>Boolean<br>String<br>String           | YES<br>Contents/MacOS/NVWebDriverLibValFix |
| Comment<br>Enabled<br>ExecutablePath<br>MaxKernel<br>MinKernel | String<br>Boolean<br>String<br>String<br>String | YES<br>Contents/MacOS/NVWebDriverLibValFix |

Und das Bootflag nv\_disable=1 wieder entfernen.

| ▼ NVRAM         | Dictionary | (5 i |
|-----------------|------------|------|
| ▼Add            | Dictionary | (2 i |
| ▶ 4D1EDE05-38C7 | Dictionary | (1 i |
| ▼7C436110-AB2A  | Dictionary | (2 i |
| boot-args  😋 😄  | String 🗘   | -v k |
| nvda_drv        | String     | 31   |

### Fehler

Falls keine Grafikbeschleunigung vorhanden ist, obwohl angezeigt wird dass der Webdriver aktiviert sei.

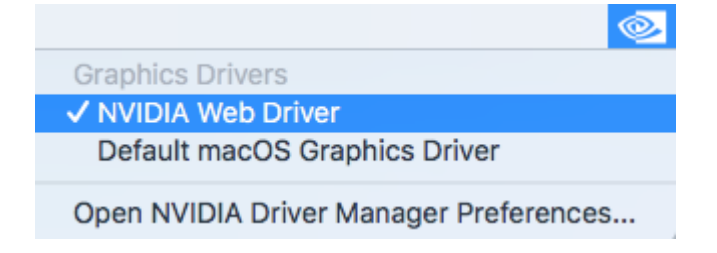

Dann einmal auf Default macOS einstellen, Gegenfalls neu booten. und noch mal auf NVIDIA Web Driver stellen.

## **Black Screen**

Falls macOS in einen schwarzen Bildschirm bootet, checken ob einer der beiden Kexte vorhanden und eingetragen ist: NVWebDriverLibValFix.kext oder Whatevergreen.kext.

Den EFI Ordner probieren: EFI WD 02.zip

# Black Screen oder IOConsoleUsers mit den Vanilla Patches Okt 2020

Der eine Ryzentosh bootet mit den neuesten Patches und dem Webdriver, der andere nicht. Den Ordner oben probieren.

## Leistung

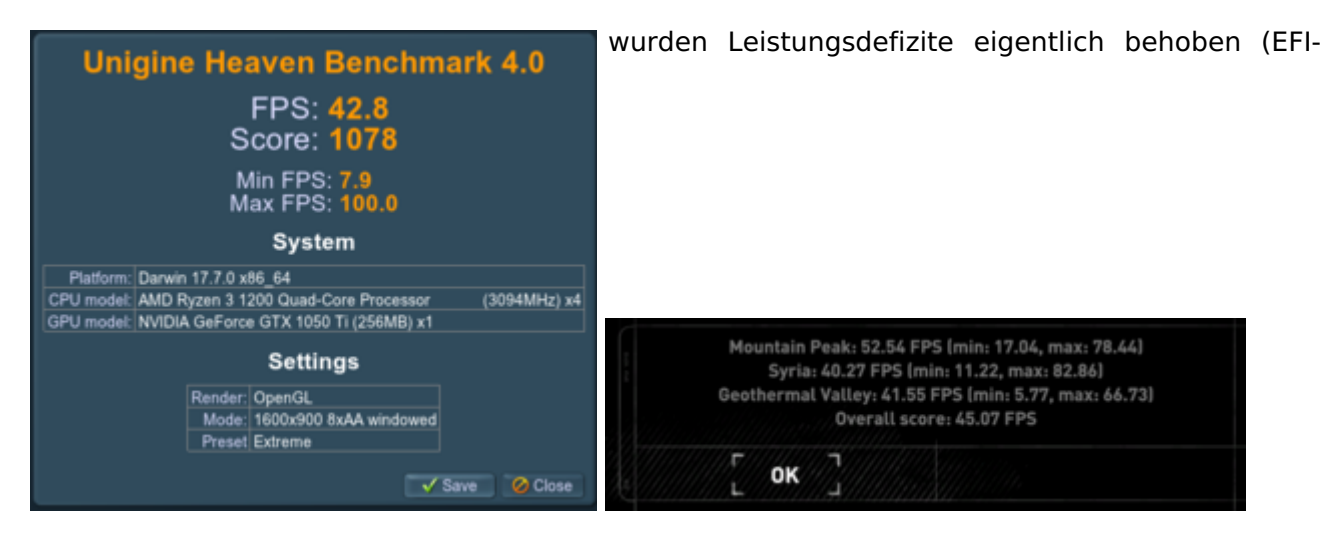